## AI CUP 報名系統之報名流程

Step 1. 進入 AI CUP 報名系統 https://go.aicup.tw/ Step 2. 註冊帳號

Step 2-1. 進入 AI CUP 報名系統後,請點擊右上角的「註冊/登入」。

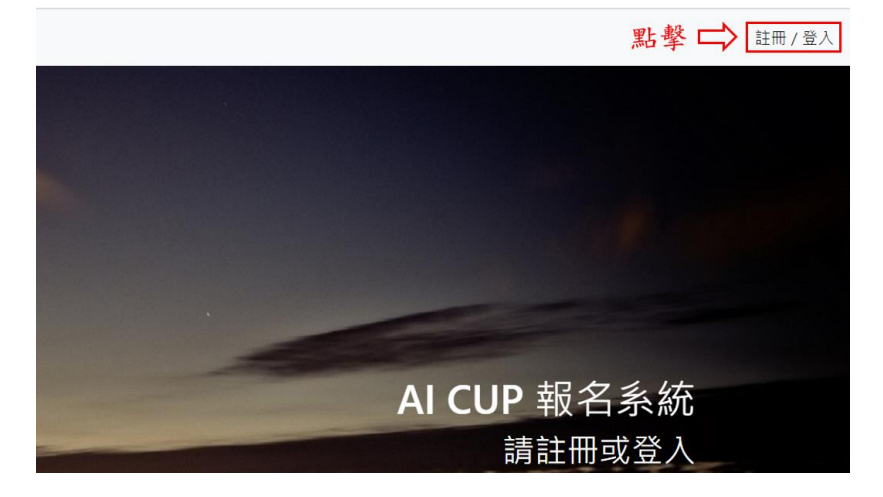

Step 2-2. 點擊"Create an account", 並開始註冊

| AI CUP<br>2021                   | -<br>0      |
|----------------------------------|-------------|
| ▲<br>點餐並開始註冊 ➡ Create an account | Remember me |
|                                  | 登入          |

Step 2-3. 填寫帳號密碼。(註:目前系統無尋回密碼功能,請牢記帳號密碼。)

| 8 | 帳號      |
|---|---------|
| ê | 密碼      |
| ₿ | 再次輸入密碼  |
|   | 上一頁 下一頁 |

AI CUP 報名系統

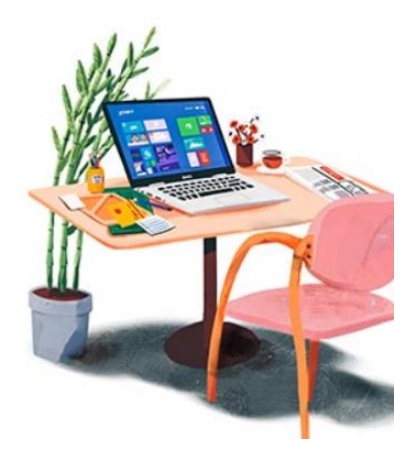

Step 2-4. 填寫基本資料,除了地址外其他項目皆為必填。如勾選「我是學生」, 請接續 Step 2-5;若沒有勾選「我是學生」,則接續 Step 2-6。電子信箱須與註 冊 T-brain 時的信箱一致,否則將無法與 T-brain 連接。基本資料請務必填寫正 確,若有誤,將會損害得獎後權益。

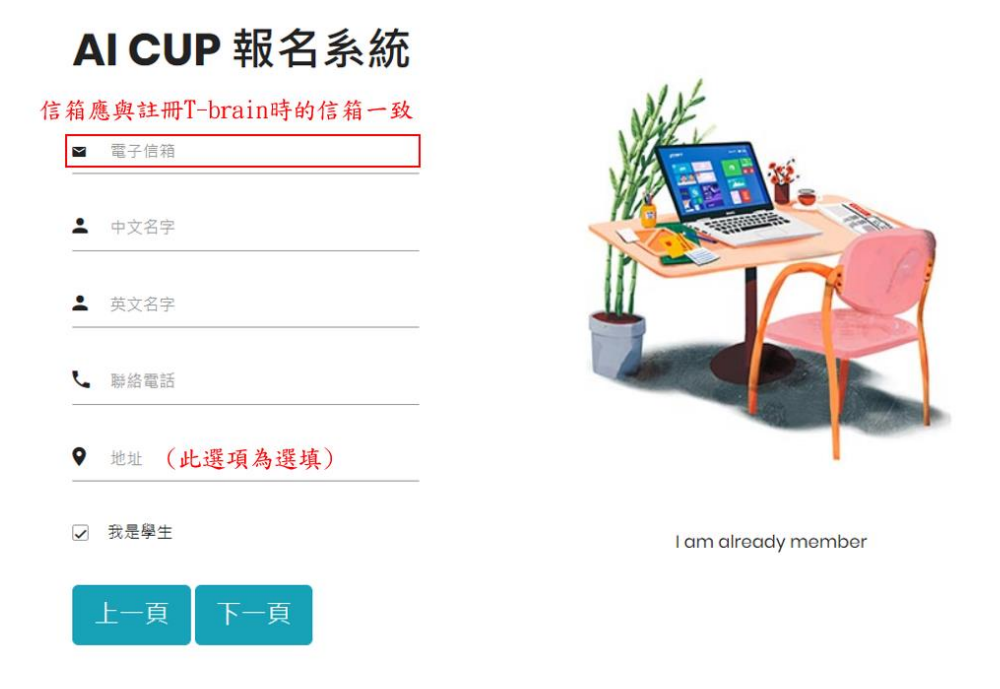

Step 2-5. 若勾選「我是學生」, 請填寫在學資訊。指導教授為選填, 若無填寫 指導教授資訊, 則不會頒發指導教授的獎狀。此頁資訊若有誤, 將影響得獎後 的獎狀內容。(註: 若參賽者的學校名稱、科系名稱或系級程度不在下拉式選 單中, 可手動填寫。)

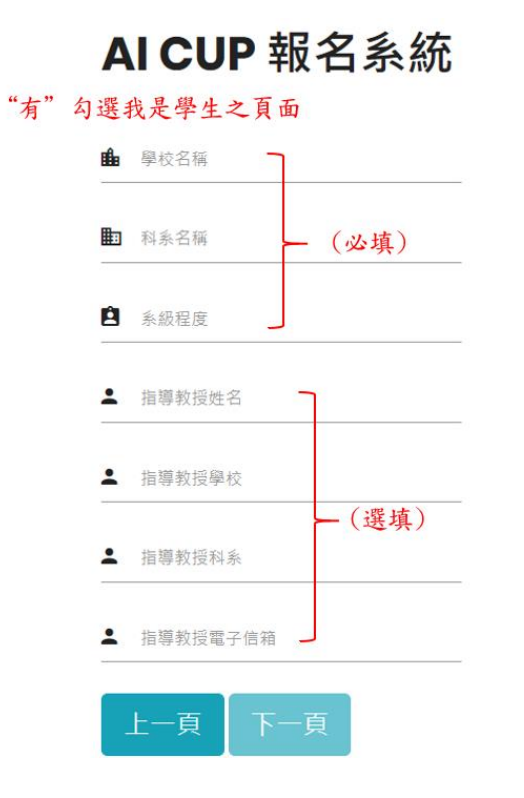

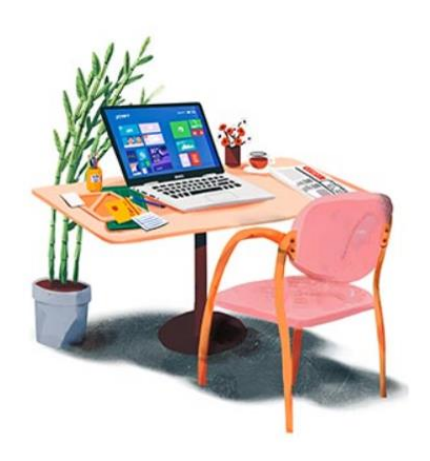

I am already member

Step 2-6. 若沒有勾選「我是學生」, 請填寫在職資訊。此頁皆為選填, 若無填寫, 得獎後的獎狀僅顯示姓名。

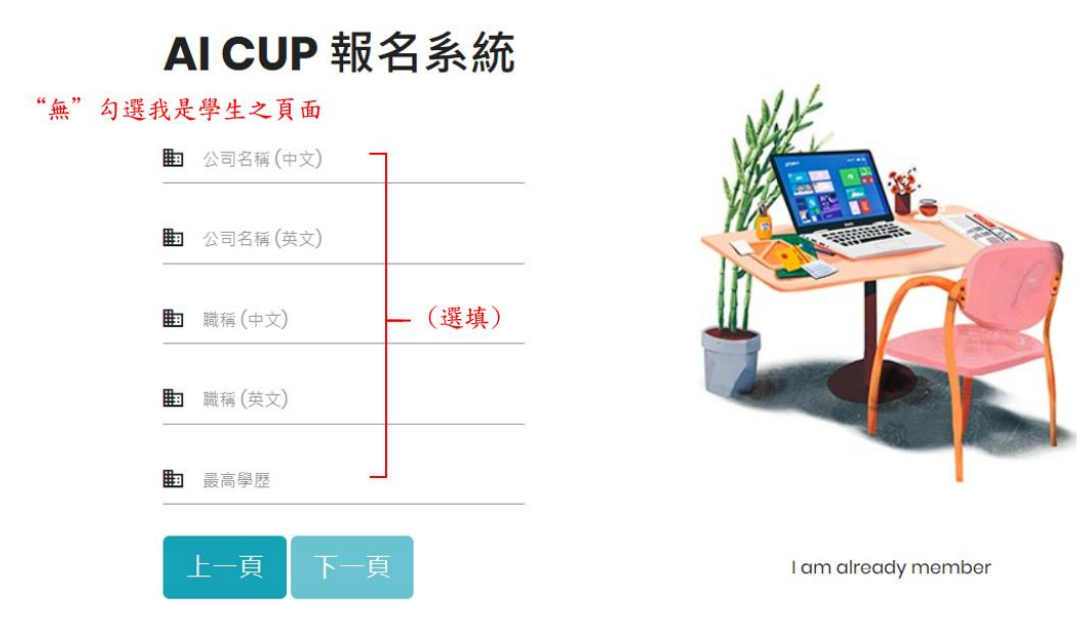

## Step3. 報名競賽

Step3-1. 登入 AI CUP 報名系統

| - |             |
|---|-------------|
| ô |             |
|   | Remember me |
|   | 登入          |

Step 3-2. 點選左上角的報名競賽並開始報名比賽。

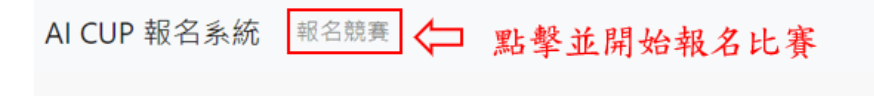

Step 3-3. 點選欲報名競賽。

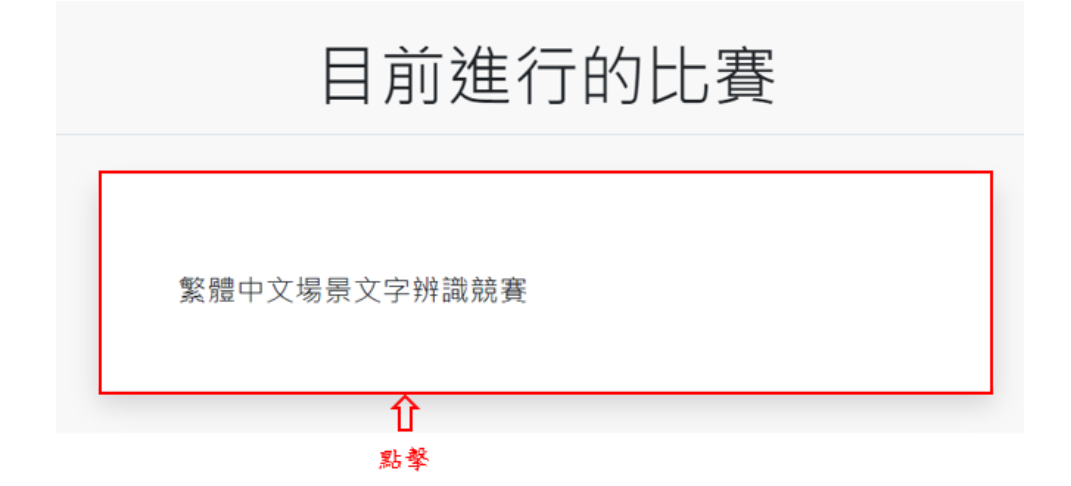

Step 3-3. 若身為隊長或個人參賽者,請點擊「立即組隊」;若為隊員,請接續 Step 3-5。

| 請隊長建立隊伍<br>如個人參賽則自己就是隊長 □> | 立即組隊 |
|----------------------------|------|
|----------------------------|------|

Step 3-4. 請隊長命名「隊伍名稱」並建立隊伍。建立時,請注意以下規範:

- (1) 隊伍不可合併或解散
- (2) 加入隊伍後將無法退出,加入前請三思!
- (3) 隊名不可含有 baseline、特殊符號、不雅字、敏感字或政治意涵等相關 內容。
- (4) 參賽隊伍如違反上述規定,將取消其參賽資格。
- (5) 若遇爭議,主辦單位保有活動最終解釋權。

| • 隊伍名稱:<br>建立戰隊後將無法退出!   | <ol> <li>3. 隊名不可有baseline、特殊符號、不雅字、敏感字或政治相關等字眼</li> <li>4. 除非有特殊狀況,否則不可更換隊名</li> </ol> |
|--------------------------|----------------------------------------------------------------------------------------|
| 建立戰隊隊長取好隊伍名稱後亚建立後就無法退出!故 | E建立隊伍<br>L建立隊伍前請先與隊友們確認。                                                               |

Step 3-5. 隊長建立隊伍後,即可將隊伍連結傳給隊友們加入。隊友們得到隊 伍網址後,即可點選「加入戰隊」,加入隊伍毋須隊長同意,故請勿將隊伍網 址任意傳送給他人。

| 安全   | go.aicup.tw/competition/team/b8e0a2ec-2e 81ba0615d |    |
|------|----------------------------------------------------|----|
| ii 🕒 | ) YouTube ♀ 地園 💶 Nano - Hysteria A                 |    |
| 充    | 報名競賽 隊長可將隊伍網址傳給隊友們加入<br>請勿將網址亂傳!                   |    |
|      | 你可以複製本隊伍的網址給你的朋友們加入!                               |    |
|      | 戰隊資訊<br>Team Info                                  |    |
|      | 影響                                                 | 99 |

Step 3-6. 隊友們得到隊伍網址後,按下「加入戰隊」就能入隊。加入隊伍後 不可退出,加入前請三思!

| 戰隊資訊<br>Team Info                              |              |
|------------------------------------------------|--------------|
| また<br>戦隊名稱<br>Team name                        | 99           |
|                                                |              |
| ♀♀ 参與比賽<br>Competition                         | 繁體中文場景文字辨識競賽 |
|                                                |              |
| S<br>K<br>Eam Name                             | 1            |
|                                                |              |
| Q 隊長<br>Leader                                 | aaa12345     |
| 你不是此践伍的随着,但你可以加入                               |              |
| ил т. на рилор вын лорова, - 102 IV 12 РАЛИИЛА |              |
| 加人戰隊 隊友點擊達結後,即可加入隊伍。                           |              |